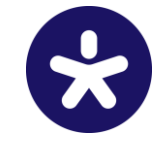

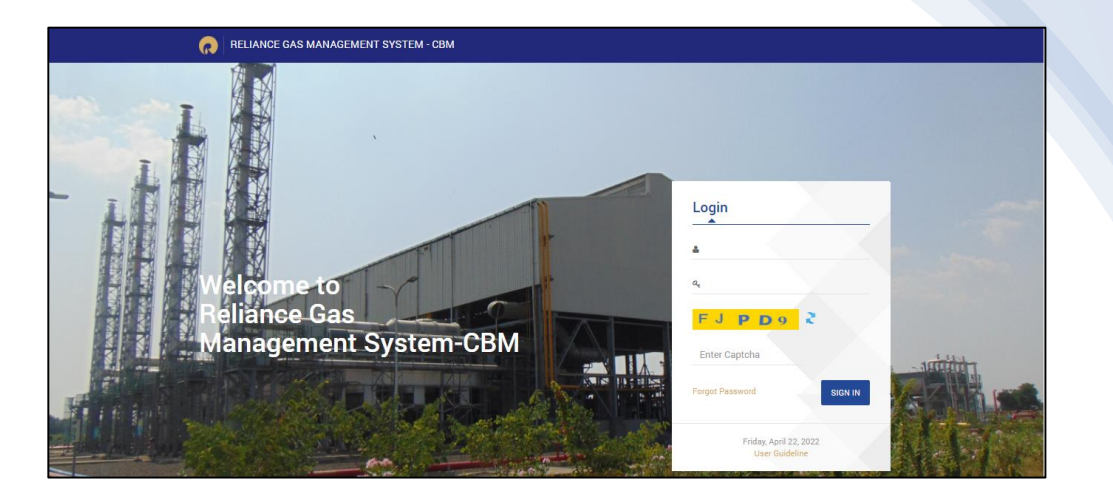

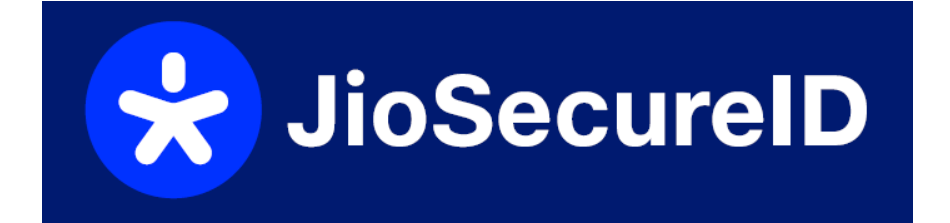

# User Manual for RGMS portal users

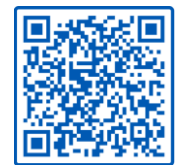

Simply SCAN & Login Securely

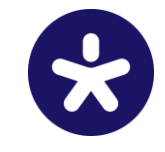

- 1. Download and Install the app from Google Play or Apple Store on your mobile.
- 2. Create your Jio SecureID PINs (PIN1 & PIN2) and Activate your ID.
- 3. Link your Jio SecureID with RGMS portal.
- 4. Login in RGMS Portal with Jio Secure Id.

#### **Benefits**

- 1. No one else can login to the RGMS portal using your UserID and password You get complete control of your RGMS portal account as everytime you login, you will need to authenticate by entering your secure PIN on your Jio SecureID mobile app
- 2. Your secure PIN are non hackable as they are stored only in your memory and no where else
- 3. Even if you lose your phone, no one knows your secure PINs. You can also set up additional security (android users) of device biometric on Jio SecureID app. Simply go to settings and enable App lock

### 1. Download and Install the App

Go to respective Store and search for Jio SecureID App

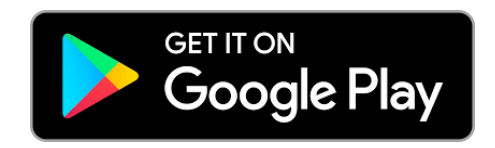

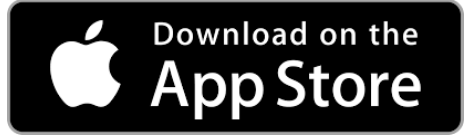

# 2. Creating Secure PINs and Activating your ID

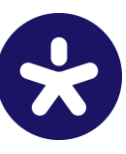

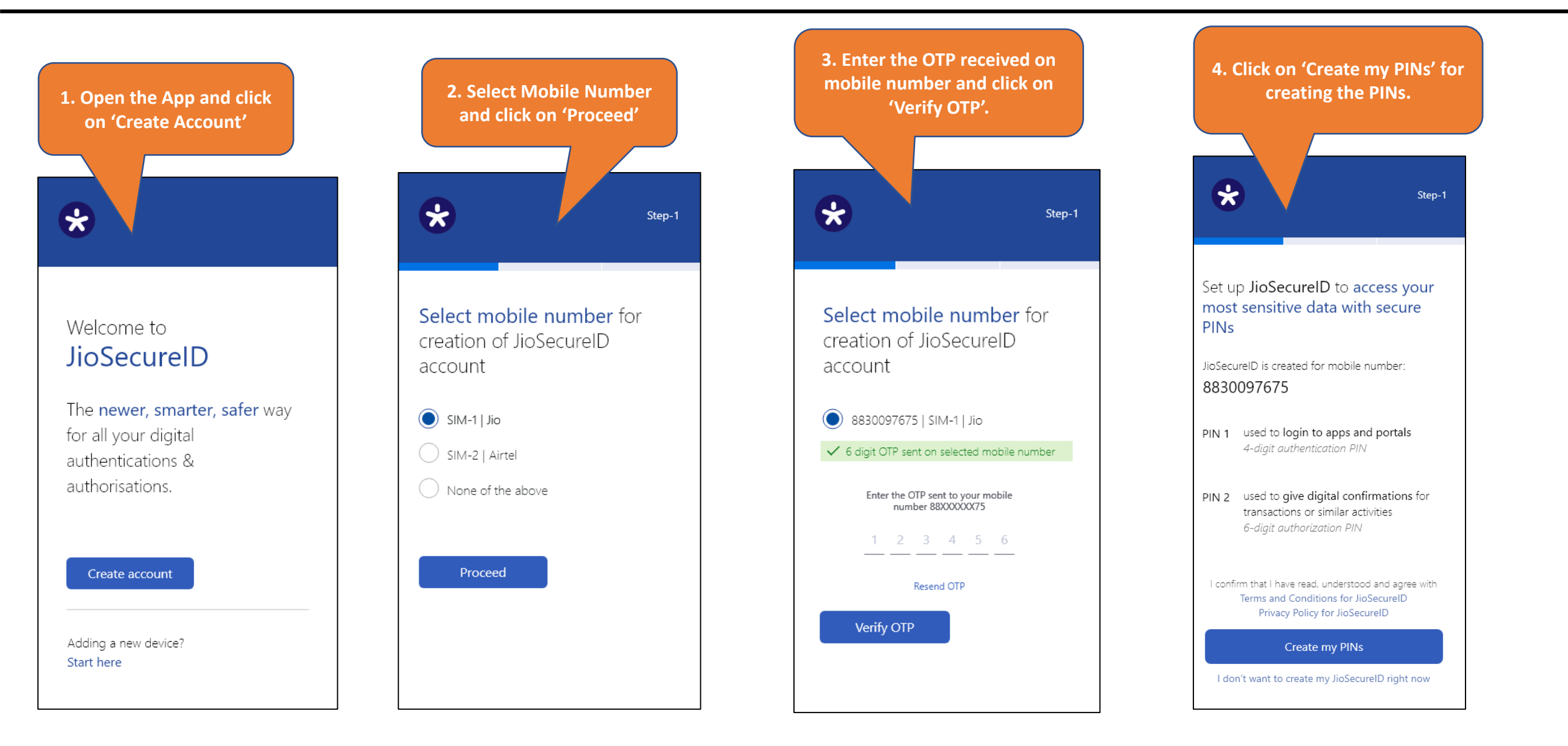

# 2. Creating Secure PINs and Activating your ID

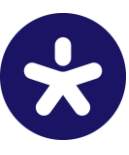

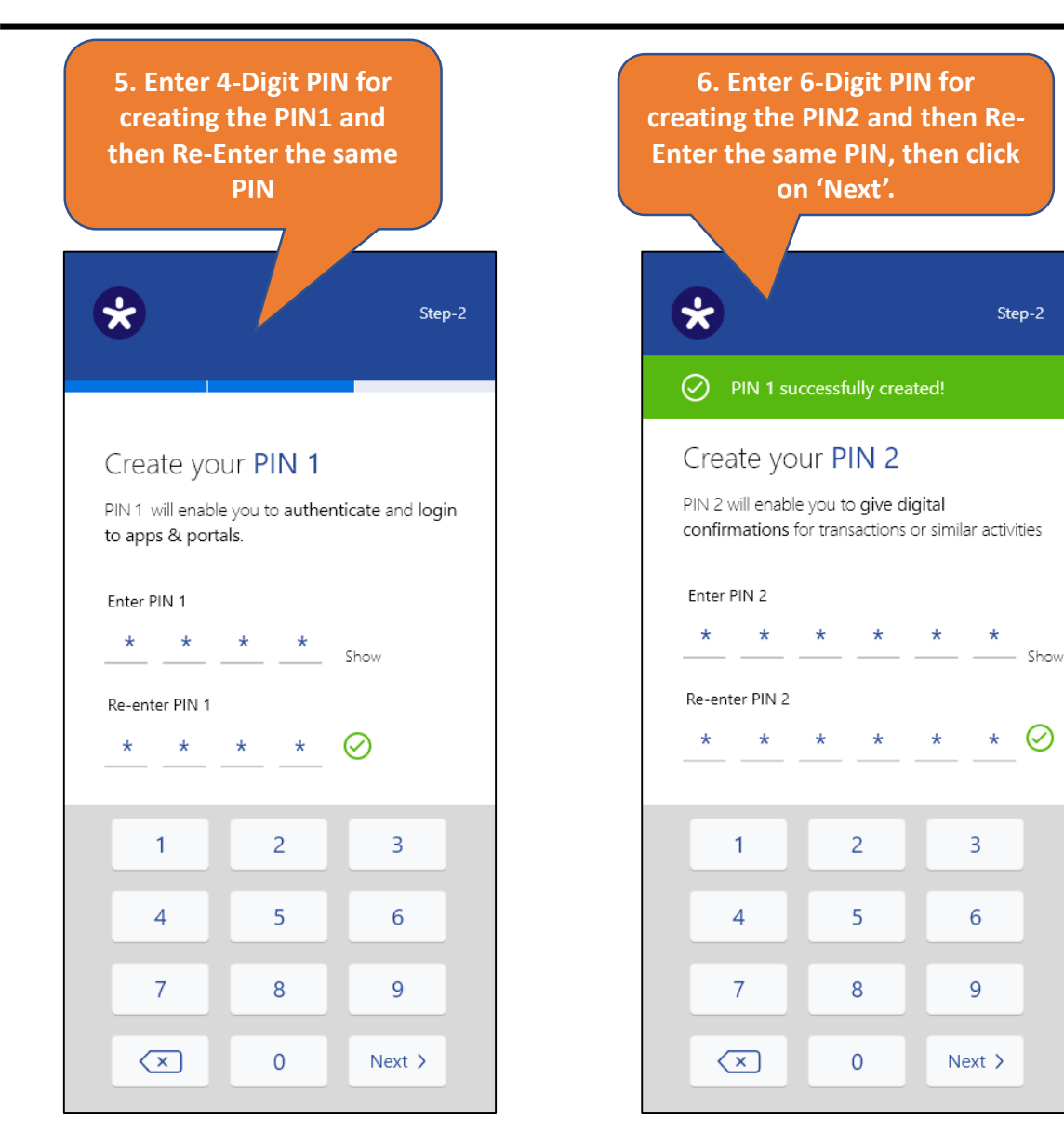

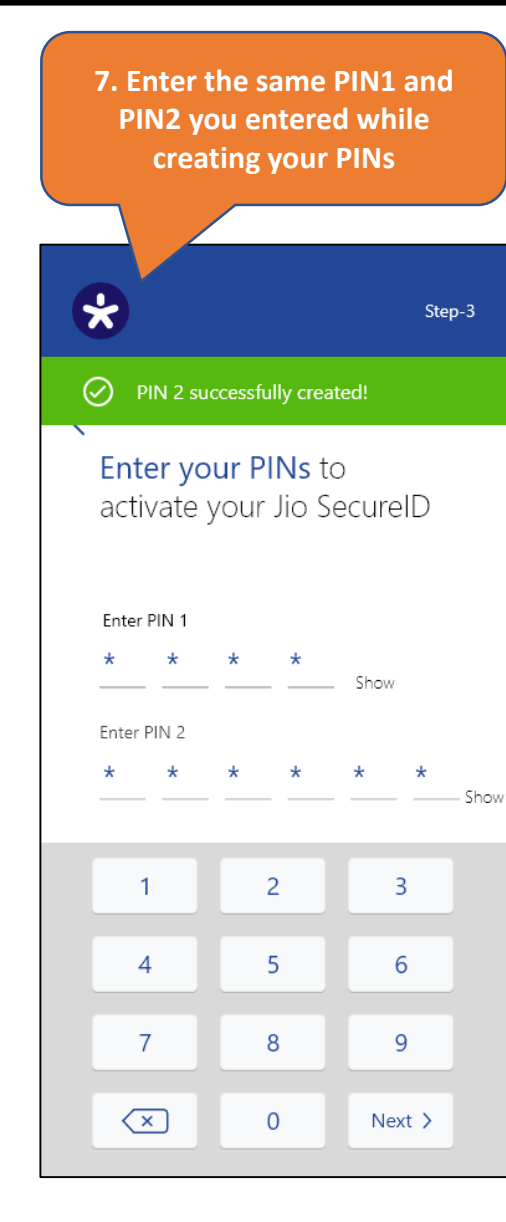

8. Your Account has been activated successfully.

\*

#### Congratulations!

#### Your JioSecureID 8830097675 is activated on this device.

You can now use JioSecureID to access any application or data that requires secure PINs.

Make sure not to share your secure PINs with anyone.

Go to home

You are being redirected to the homescreen in 5 seconds

# 3. Link your Jio SecureID with RGMS portal (Using QR Code)

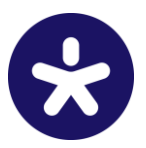

- Go TO RGMS portal @ <u>https://www.rgms-cbm.com</u> •
- Enter your username and password for RGMS portal 1.

2. Scan QR in Jio Secure

ID

neli

tip for now

NAGEMENT SYSTEM - CBM

🧃 Mail - Aumkar Na 🗙 🖉 Recently

← → X A Not secure | 10.1

🗄 Apps 🔲 Service Manager 🚱 Pass

Open the Jio SecureID mobile app and scan the QR code shown on 2. the RGMS portal

A ∧ 10 ≤ di FNG

Enter your 4-digit SecureID PIN. And you have successfully 3. logged-in to RGMS portal.

nsert 🗙 🐵 Creating a Table i 🗙 🔹 How to Create Or 🗙 👩 Reliance Gas Mar 🗴

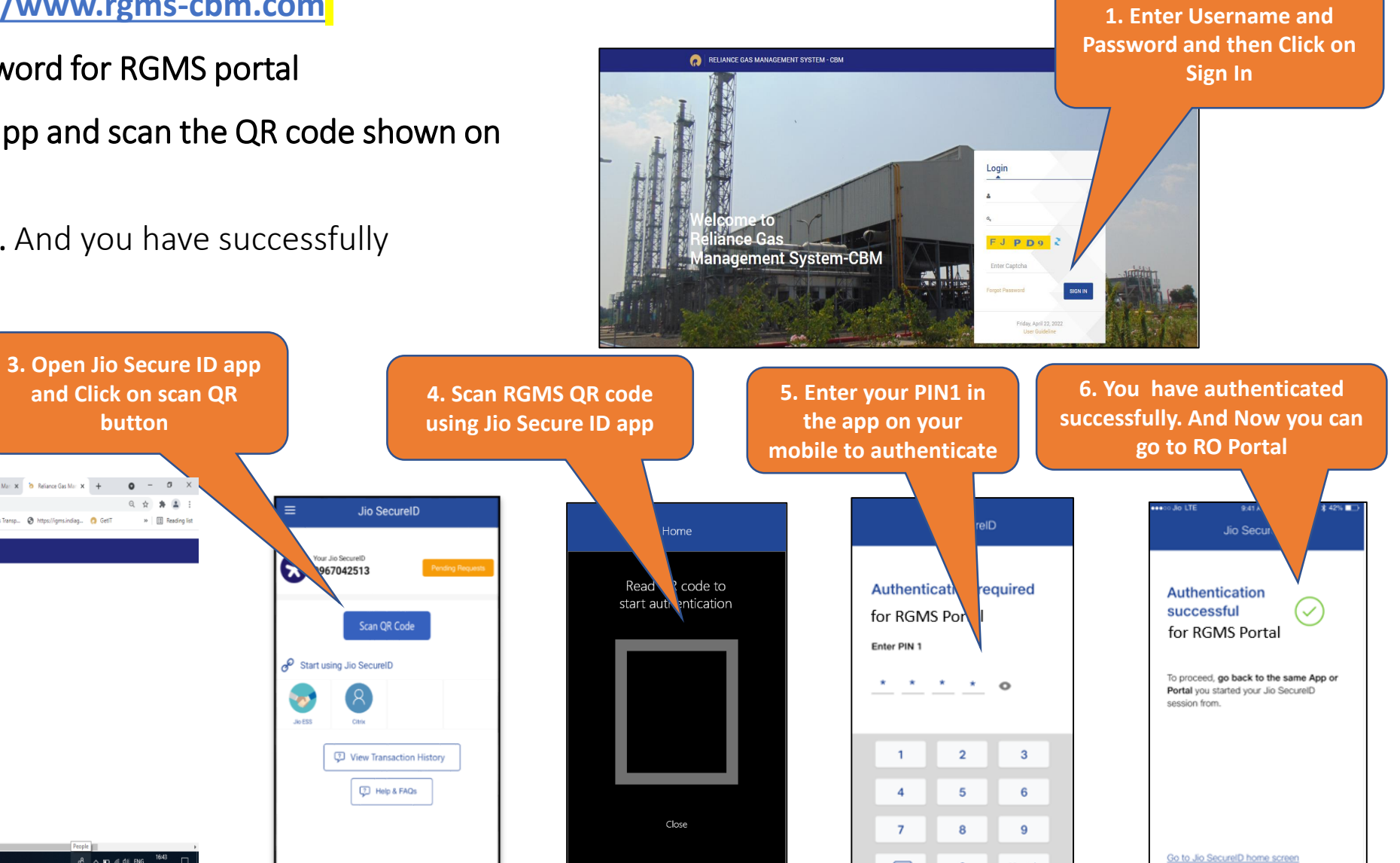

 $\overline{\mathbf{x}}$ 

Next >

#### 3. Link your Jio SecureID with RGMS portal (Using Mobile No Authentication)

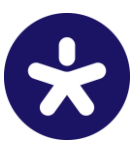

- Go TO RGMS portal @ <u>https://www.rgms-cbm.com</u>
- 1. Enter your username and password for RGMS portal
- 2. You will see an option to Login with Mobile Authentication below the QR code
- 3. Select the option and enter the Jio SecureID mobile number
- 4. Open the Jio SecureID app on your mobile and Select the correct image as shown on RGMS portal
- 5. Enter your 4-digit SecureID PIN. And you have successfully logged in to RGMS portal.

2. Enter your SecureID

Number

Skip for now

EM - CBM

Two factor Authentication

Can't link your Jio Secureld not

Submit

RELIANCE GAS MANAGEMENT

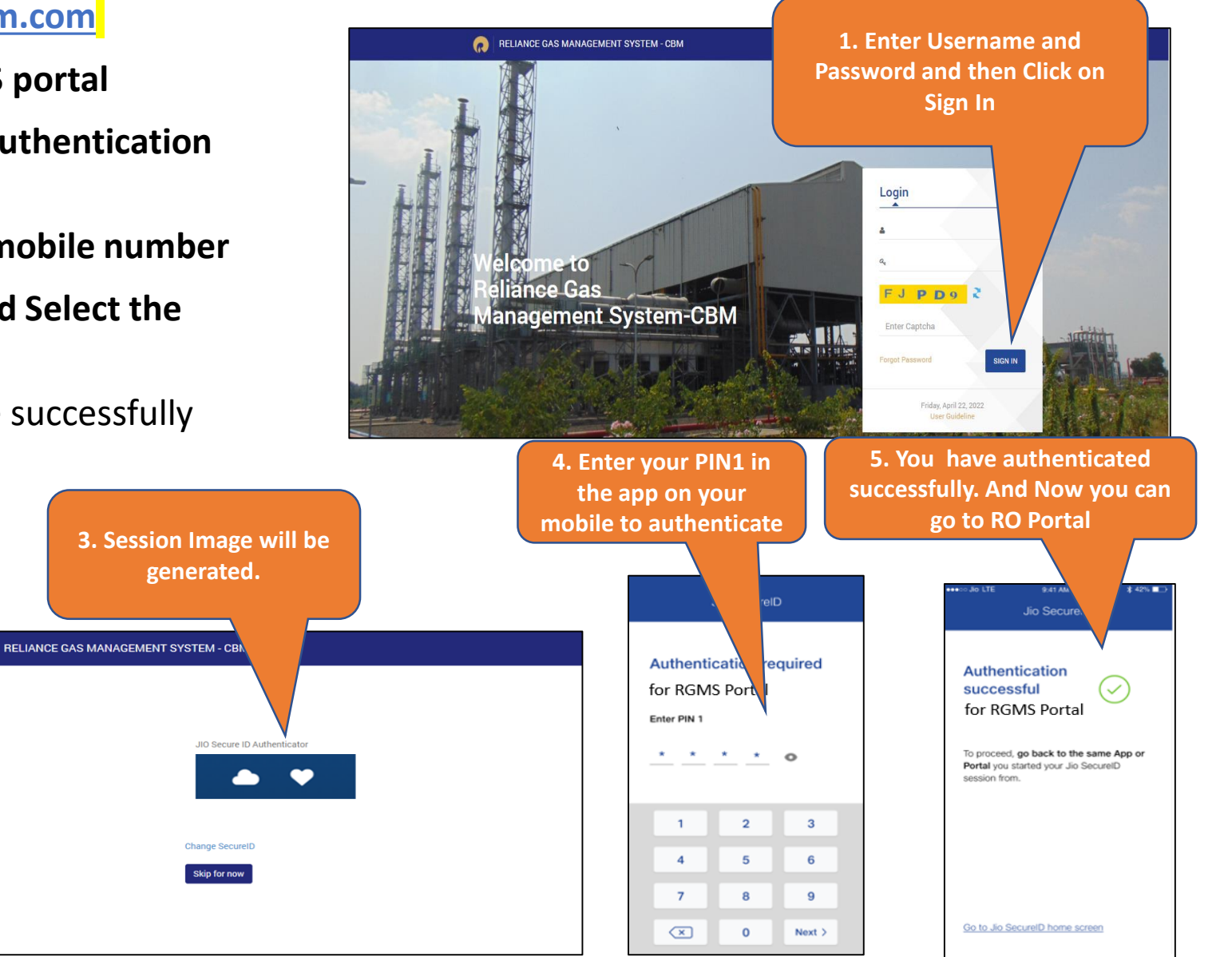

# 4. Login in RGMS Portal with Jio Secure Id (Using QR Code)

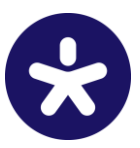

- Go TO RGMS portal @ <u>https://www.rgms-cbm.com</u> •
- Enter your username and password for RGMS portal 1.

CBM

uthentication

2. Scan QR in Jio Secure

ID

Two fac

Login with

Scan to update your Secure ID

Login with Image Authentication

Skip for now

RELIANCE GAS MANAGEMENT

- Open the Jio SecureID mobile app and scan the QR code shown on 2. the RGMS portal
- 3. **Enter your 4-digit SecureID PIN.** And you have successfully logged-in to RGMS portal.

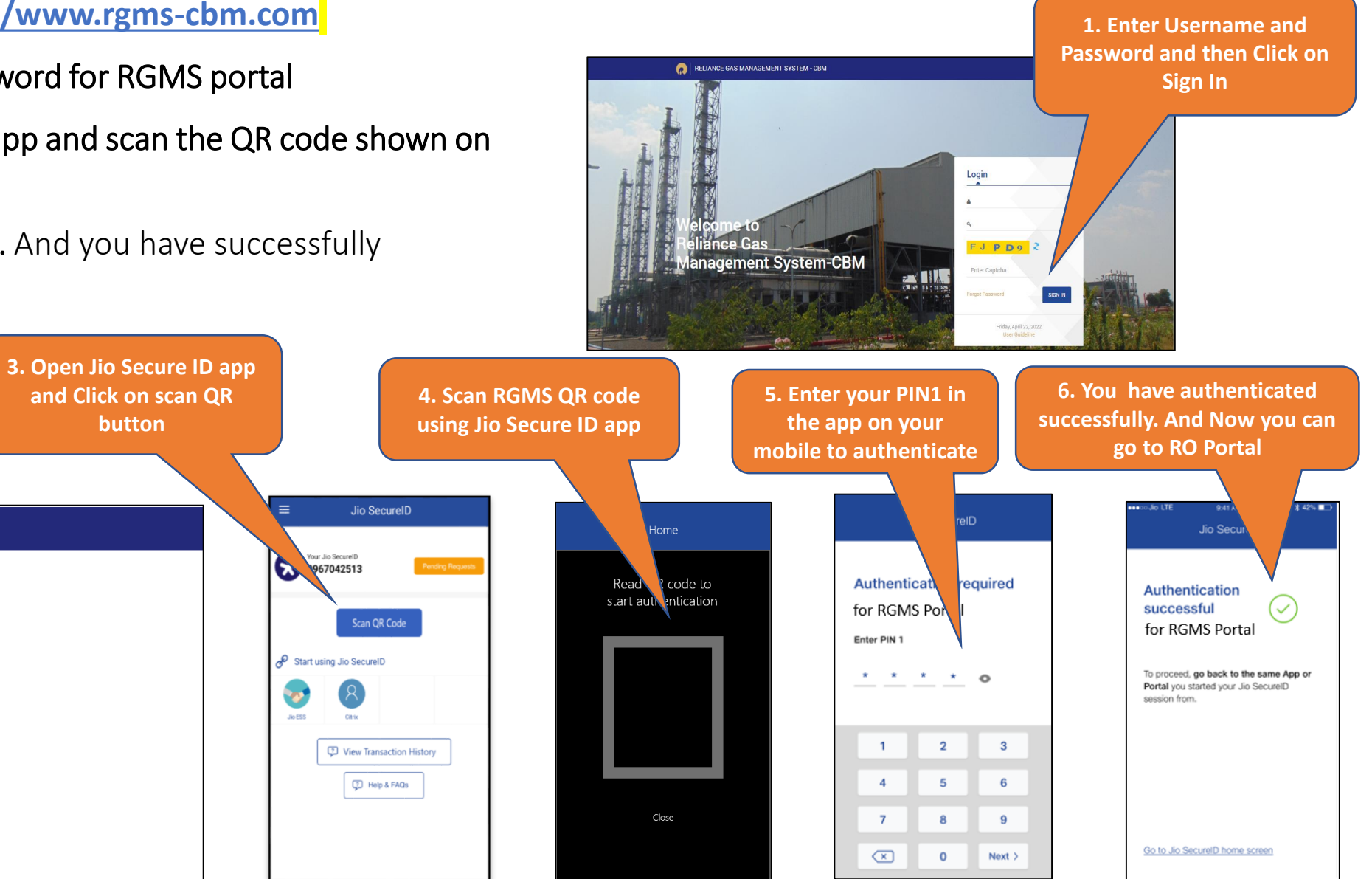

## 4. Login in RGMS Portal with Jio Secure Id (Using Image Authentication)

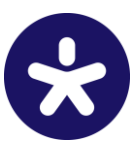

- Go TO RGMS portal @ <u>https://www.rgms-cbm.com</u>
- 1. Enter your username and password for RGMS portal
- 2. You will see an option to Login with Image Authentication below the QR code
- 3. Select the option and enter the Jio SecureID mobile number
- 4. Open the Jio SecureID app on your mobile and Select the correct image as shown on RGMS portal
- 5. Enter your 4-digit SecureID PIN. And you have successfully logged in to RGMS portal.

NT SYSTEM - CBM

in with QR

**n**tin

Scan to update your Secure ID

Login with Image Authentication

Skip for now

factor Authentication

2. Click on Login with

**Image Authentication** 

RELIANCE GAS

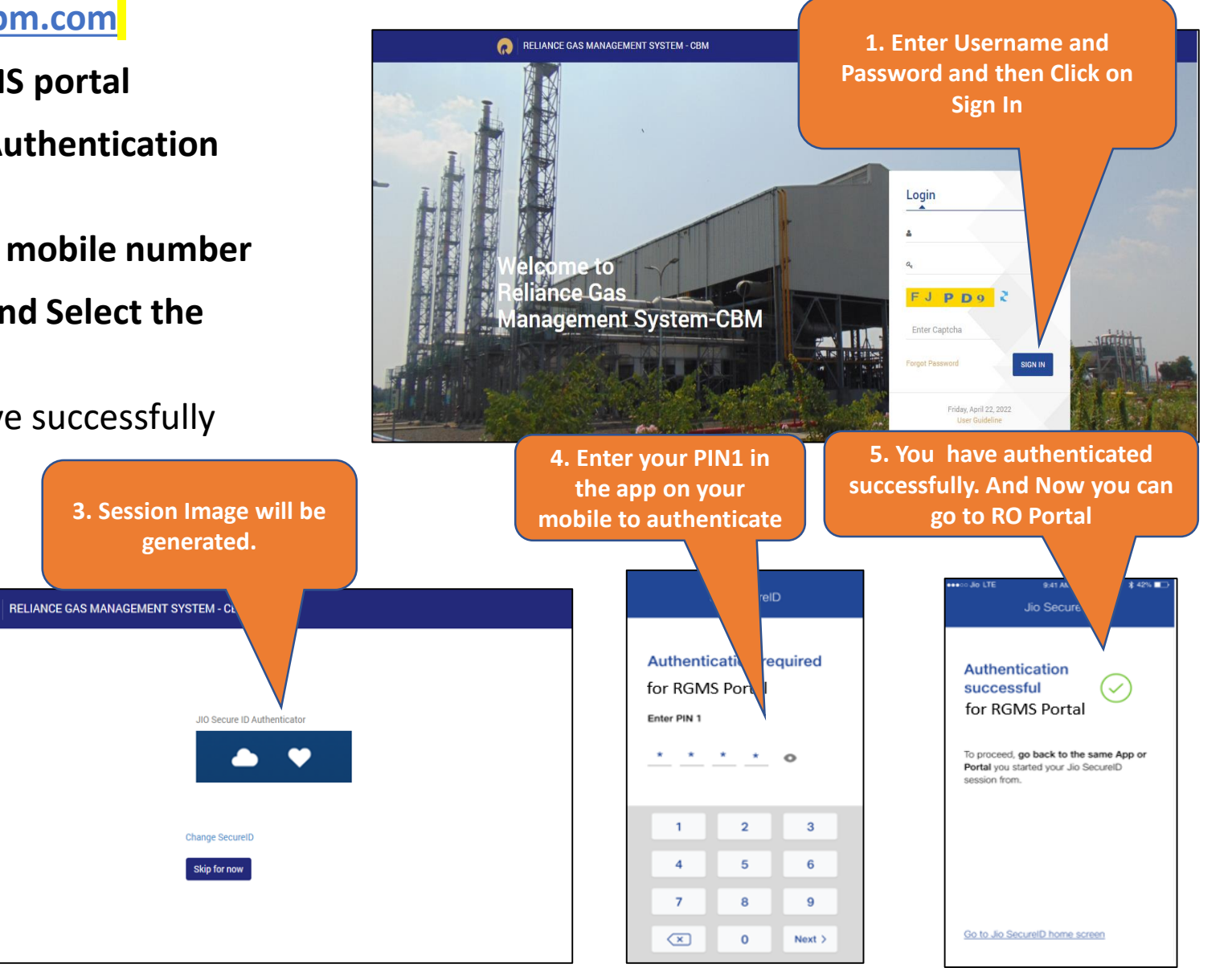

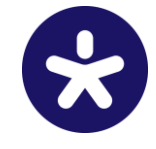

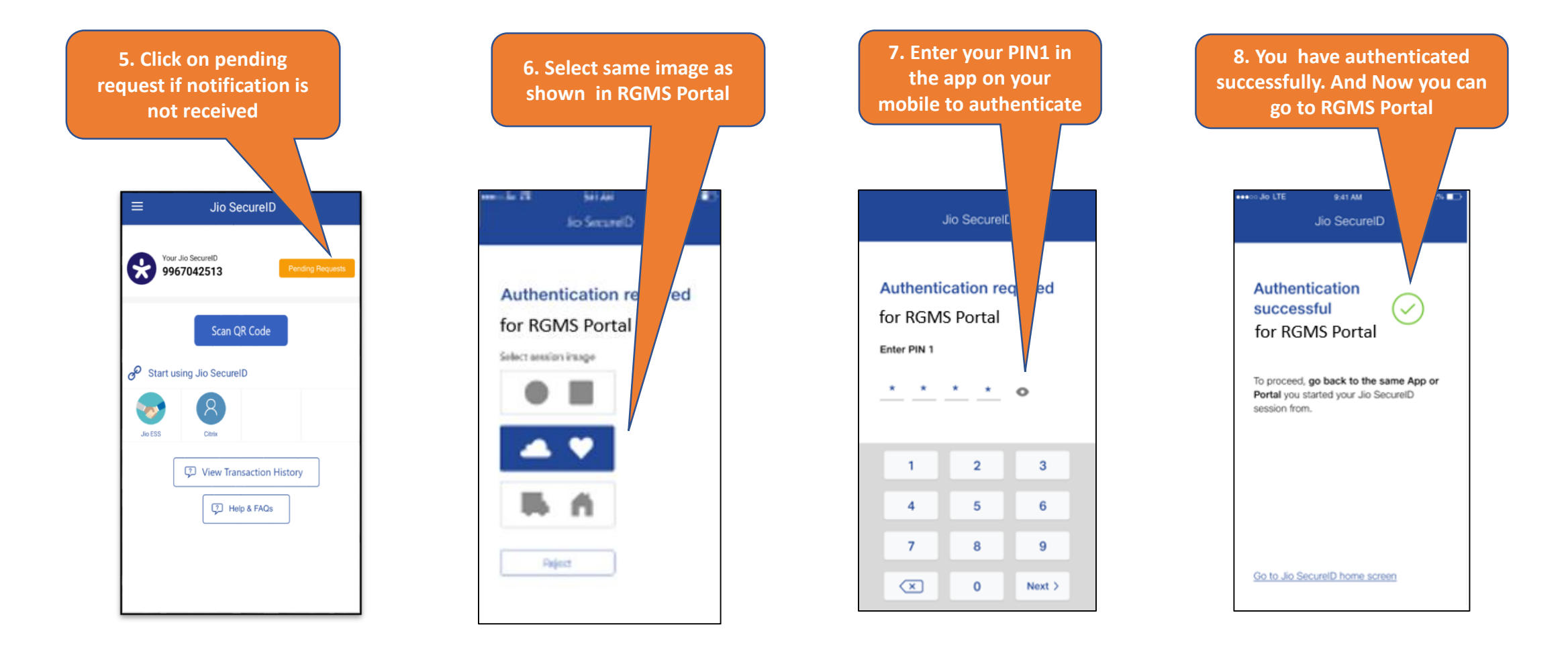

## **Jio SecureID Features**

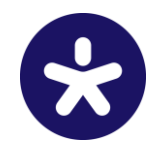

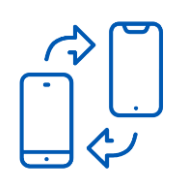

#### Use on Multiple devices

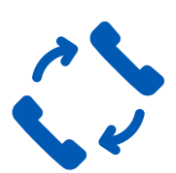

Change mobile no

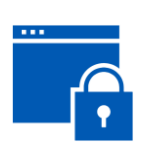

Additional security with device biometric (fingerprint/ face)

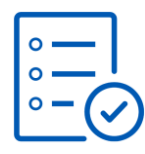

Check your transactions

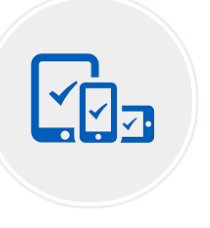

Manage your devices where you have created ID

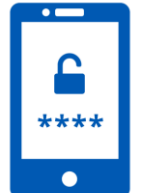

Change your secure PINs (PIN1, PIN2)

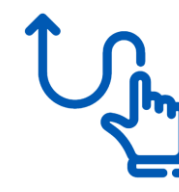

Seamless experience with auto-transition and show PIN feature

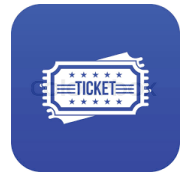

Ticket based customer support from App/portal

For details or any queries on Jio SecureID please visit https://secureid.jio.com/secureid/product/#/Introduction

# Thankyou

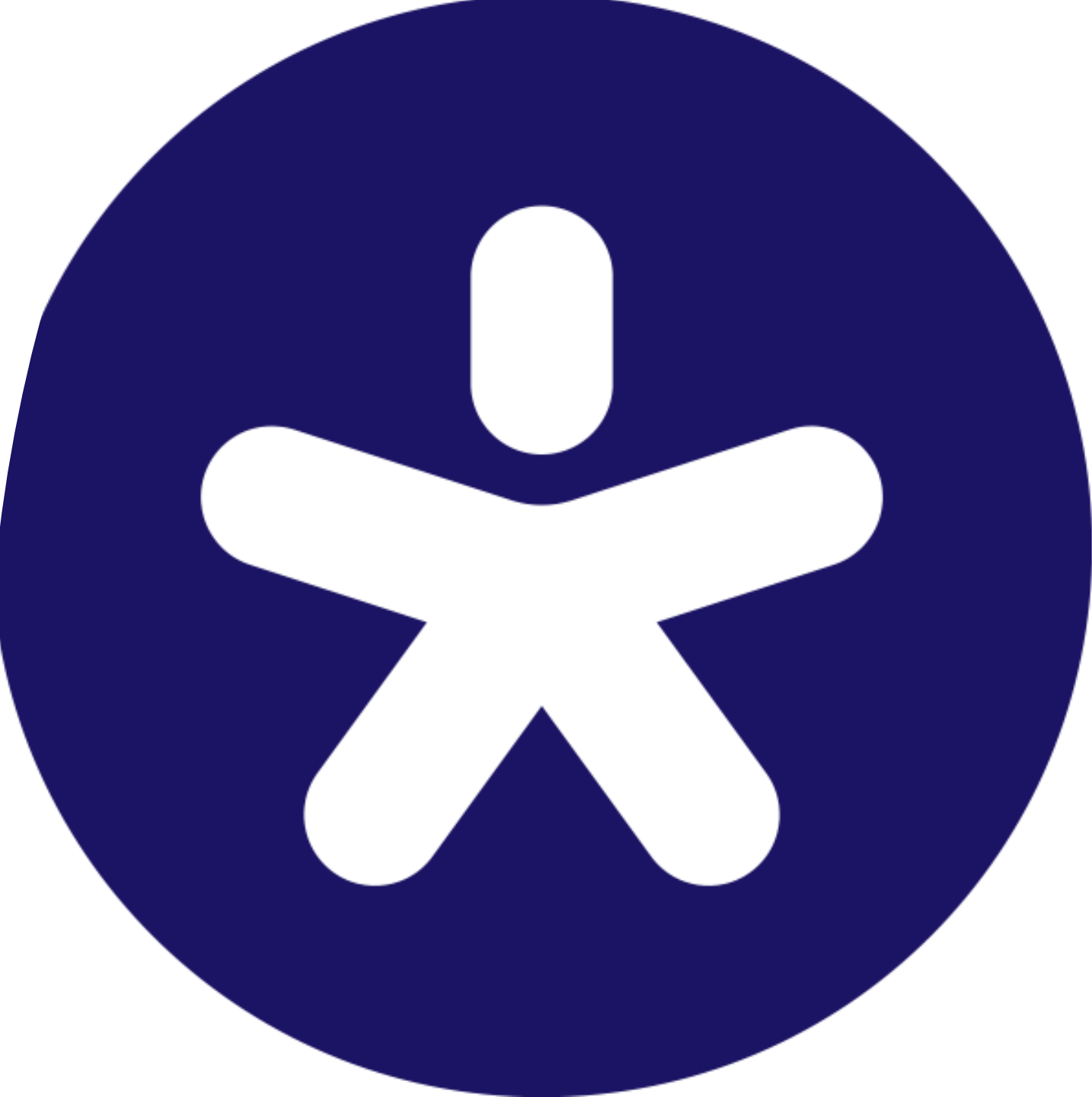